## USUWANIE TŁA- Gimp

1. Otwórz w Gimp lub wklej wybrane zdjęcie.

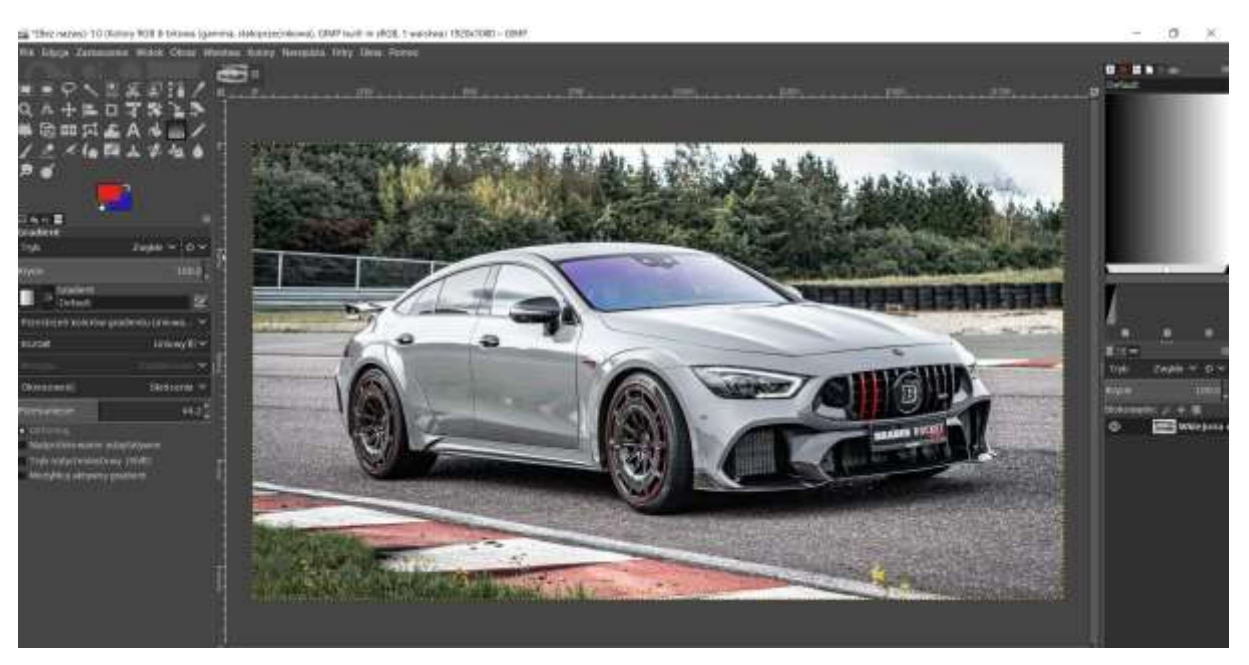

- 2. Wybierz narzędzie z przybornika "ścieżki" aby zaznaczyć wybrany obiekt, który ma pozostać po usunięciu tła.
- 3. Po utworzeniu ścieżki wokół obiektu (tutaj samochodu) kliknij ENTER aby zmienić ścieżkę w "zaznaczenie".
- 4. W menu ZAZNACZENIE kliknij opcję "oderwij" w oknie z warstwami zobaczysz:

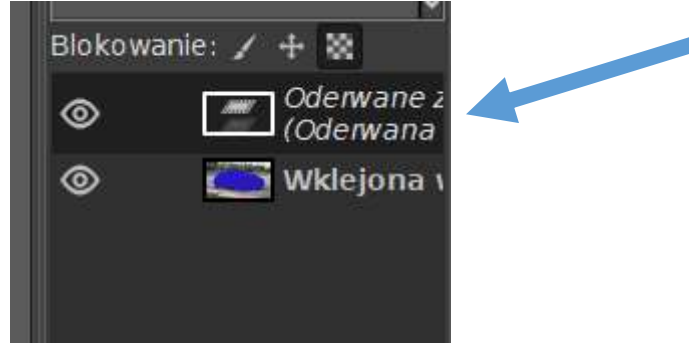

- 5. Kliknij prawym przyciskiem na wskazaną pozycję w oknie warstw i wybierz pozycje "do nowej warstwy" Oderwanie zamieni się wówczas w nową warstwę z wyciętym samochodem.
- 6. Aby usunąć zbędne tło zaznacz w oknie z warstwami warstwę z tłem, kliknij na nią prawym przyciskiem i wybierz opcję "usuń warstwę"
- 7. I to już wszystko.

PS Gdybyś chciał(a) podmienić tło na nowe wówczas musisz otworzyć inny obraz jako nową warstwę i ustawić ją w oknie z warstwami pod warstwą z wyciętym samochodem.